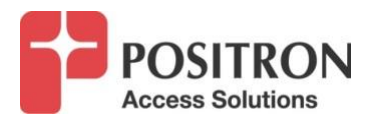

## **GAM FW Upgrade Procedure**

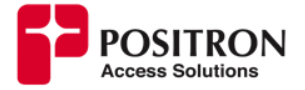

1. Use windows File Explorer app or a FTP client like Filezilla to open connection with Positron FTP Server with link shown below.

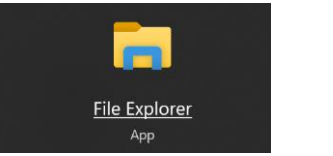

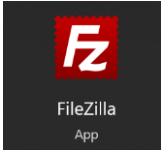

## ftp://ftp.positronaccess.com/GAM/

Note: Do not use any Web Browsers due they block ftp downloads.

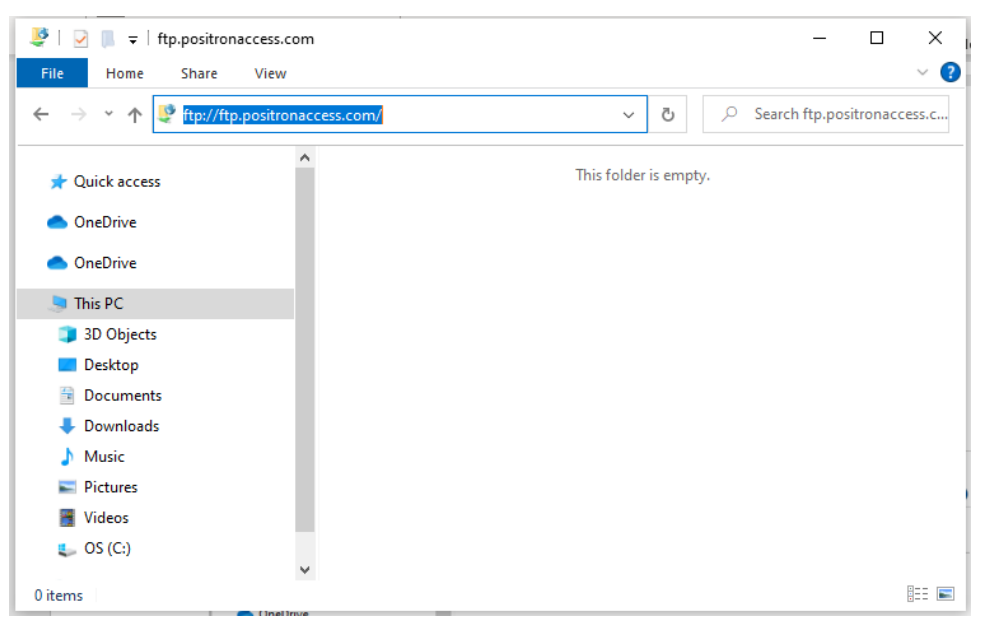

Figure 1 Connecting with Positron FTP Server using File Explorer

2. Once the Log On window be prompted, use the following credentials:

## Username: positron Password: positron

| Log On | As                                 |                                                                                                    | ×  |
|--------|------------------------------------|----------------------------------------------------------------------------------------------------|----|
| 1      | Either the serve accepted.         | r does not allow anonymous logins or the e-mail address was not                                                                 |    |
|        | FTP server:                        | ftp.positronaccess.com                                                                                                    |    |
|        | User name:                         | positron ~                                                                                                    |    |
|        | Password:                          | •••••                                                                                                    |    |
|        | After you log on                   | , you can add this server to your Favorites and return to it easily.                                                            |    |
| Æ      | FTP does not en<br>server. To prot | crypt or encode passwords or data before sending them to the<br>ect the security of your passwords and data, use WebDAV instead | Ι. |
|        |                                    |                                                                                                    |    |
|        | Log on <u>a</u> non                | /mously Save password                                                                                                    |    |
|        |                                    | Log On Cancel                                                                                                    |    |

Figure 2 FTP Log On window

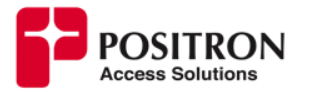

3. Select GAM folder and open it by double clicking on it.

| 👺   🛃 🖡 🗢   ftp.positronaccess.com                                |               | – 🗆 X                                           |  |  |
|-------------------------------------------------------------------|---------------|-------------------------------------------------|--|--|
| File Home Share View                                              |               | ~ 😢                                             |  |  |
| ← → × ↑ ♥ > The Internet > ftp.positronaccess.com                 |               | ✓         ⊘         Search ftp.positronaccess.c |  |  |
| 📌 Quick access                                                    | AEX-200       | Aktino-Flexstream                               |  |  |
| <ul> <li>OneDrive</li> <li>OneDrive</li> </ul>                    | BRX-VDSL2     | BRX-XLR(adsI)                                   |  |  |
| <ul> <li>This PC</li> <li>3D Objects</li> </ul>                   | FS-GIGA       | GAM                                             |  |  |
| <ul> <li>Desktop</li> <li>Documents</li> <li>Downloads</li> </ul> | OSIRIS-1024-F | OSIRIS-Mutti Sention<br>Type: File folder       |  |  |
| 👌 Music                                                           |               |                                                 |  |  |
| Not Pictures                                                      |               |                                                 |  |  |
| Videos                                                            |               |                                                 |  |  |
| 🧶 OS (C:)                                                         |               |                                                 |  |  |
| 🧼 Network                                                         |               |                                                 |  |  |
| 8 items 1 item selected                                           |               | 8== 📼                                           |  |  |

Figure 3 GAM folder in Positron FTP Server

4. For GAM working with G1000 Endpoint series <u>only</u> go to folder **2-GA-LATEST-v1.4**. before going to higher versions (*see Figure 4*). *Read <u>IMPORTANT NOTES A AND B</u> ON PAGES 5 AND 7* 

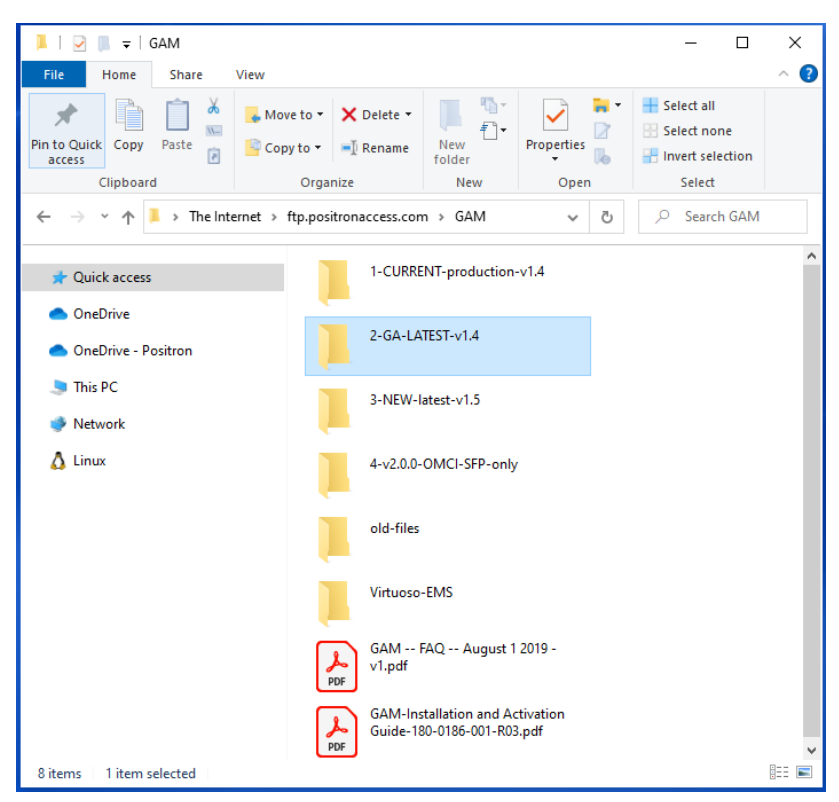

Figure 4 Folder with FW for GAM working with G1000

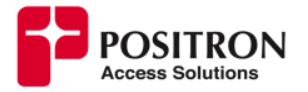

5. For GAM working with G1001 and G1002 Endpoint series go to folder **3-NEW-latest-v1.5** (*see Figure 5*)

| 📕   🗹 📕 🖛   GAM                                                                                                    |                                     |                               |                      | - 🗆 X      |
|----------------------------------------------------------------------------------------------------|-------------------------------------|-------------------------------|----------------------|------------|
| File Home Share View<br>→  Pin to Quick Copy Paste<br>Clipboard<br>Clipboard<br>C | Move to • X Delete •                | New<br>folder                 | Properties<br>V Open | Select all |
| ← → • ↑ 🖡 « ftp.positronaccess.                                                                                                    | com > GAM                           | ٽ ~                           | ✓ Search GAN         | И          |
| 📌 Quick access                                                                                                    | 1-CURRENT-proc                      | luction-v1.4                  |                      |            |
| OneDrive - Positron                                                                                                    | 2-GA-LATEST-v1.                     | 4                             |                      |            |
|                                                                                                    | 3-NEW-latest-v1.                    | 5                             |                      |            |
| 🛕 Linux                                                                                                    | old-files                           |                               |                      |            |
|                                                                                                    | Virtuoso-EMS                        |                               |                      |            |
|                                                                                                    | GAM FAQ A<br>v1.pdf                 | ugust 1 2019 -                |                      |            |
|                                                                                                    | GAM-Installation<br>Guide-180-0186- | and Activation<br>001-R03.pdf |                      |            |
| 7 items 1 item selected                                                                                                    |                                     |                               |                      | III 🖿      |

Figure 5 Folder with FW for GAM working with G1001/G1002

6. Each GAM type, indoor/outdoor/MIMO/Coax has a different folder. (see Figure 6),

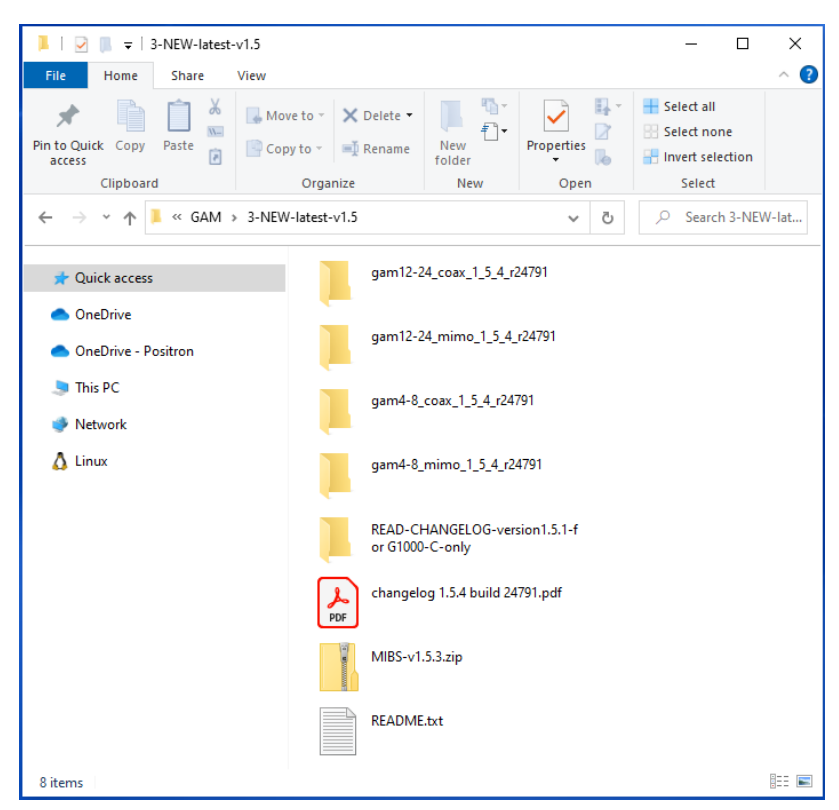

Figure 6 Folders with FW for different models of GAM

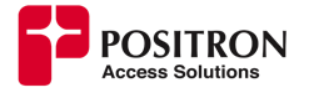

- a. gam12-24\_coax\_1\_X\_X\_r2XXXX is for Indoor GAM-12-C or GAM-24-C
- b. gam12-24\_mimo\_1\_X\_X\_r2XXXX is for Indoor GAM-12-M or GAM-24-M
- c. gam4-8\_coax\_1\_X\_X\_r2XXXX is for Outdoor GAM-4-CX or GAM-4-CRX
- d. gam4-8\_mimo\_1\_X\_X\_r2XXXX is for Outdoor GAM-4-MX , GAM-8-MX, GAM-4-MRX or GAM-8-MRX
- Once you locate the right folder, open it and proceed to download the file with ".mfip" extension into your PC, see Figure 7. For Example: for a GAM12/24-M the file will be <u>ftp://ftp.positronaccess.com/GAM/3-NEW-latest-v1.5/gam12-24 mimo 1 5 4 r24791/</u>

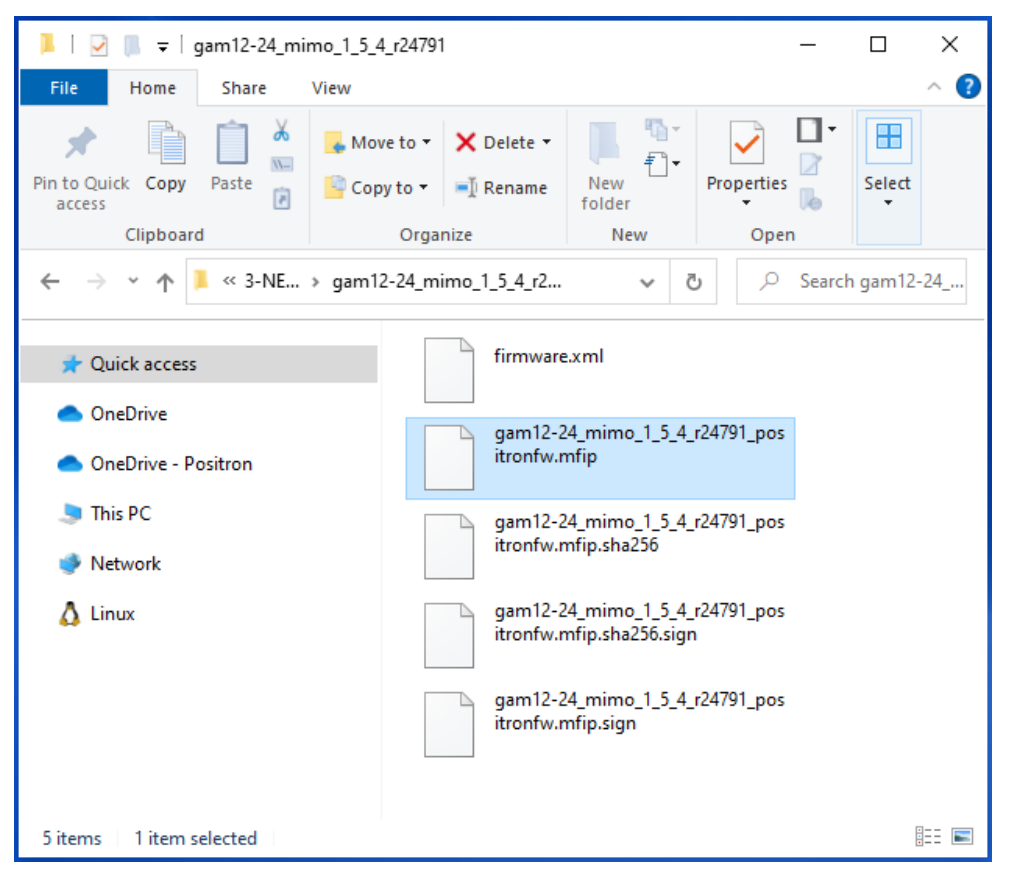

*Figure 7* Firmware load for GAM 12/24-M working with G1001/G1002 series

The GAM doesn't validate if you are using the proper file for the GAM model, validation was implemented from V 1.5.0.r22842, it is important to upload the good file if you a running an older version.

## <u>IMPORTANT NOTES:</u>

 A. IF YOU ARE RUNNING A VERSION PRIOR OF 1.5.1 AND HAVE LEGACY G1000-C (COAX ONLY) IN YOUR NETWORK, YOU MUST UPGRADE TO V1.5.1 PRIOR TO UPGRADE TO 1.5.4, IF NOT, YOU WILL BE STUCK WITH ENDPOINTS THAT WILL NEVER UPGRADE. VERSION 1.5.1 IS LOCATED IN <u>ftp://ftp.positronaccess.com/GAM/3-NEW-latest-v1.5/</u> AS SHOWN IN Figure 8 and Figure 9

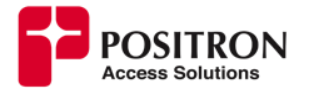

| 📙   🗹 📗 🗢   3-NEW-latest-v1.5                                                                   |                                                    |                                     | - 🗆 ×            |
|-------------------------------------------------------------------------------------------------|----------------------------------------------------|-------------------------------------|------------------|
| File Home Share View                                                                            |                                                    |                                     | ~ 😮              |
| Pin to Quick Copy Paste 2 Cop<br>access Clipboard                                               | ve to • X Delete •<br>ny to • I Rename<br>Organize | New<br>folder<br>New Op             | en               |
| $\leftarrow$ $\rightarrow$ $\checkmark$ $\uparrow$ $\blacksquare$ $\ll$ GAM $\rightarrow$ 3-NEW | /-latest-v1.5                                      | م <b>ن</b>                          | Search 3-NEW-lat |
| ★ Quick access                                                                                  | gam12-2                                            | !4_coax_1_5_4_r24791                |                  |
| <ul> <li>OneDrive</li> <li>OneDrive - Positron</li> </ul>                                       | gam12-2                                            | !4_mimo_1_5_4_r24791                |                  |
| This PC                                                                                         | gam4-8_                                            | .coax_1_5_4_r24791                  |                  |
| 🛕 Linux                                                                                         | gam4-8_                                            | mimo_1_5_4_r24791                   |                  |
|                                                                                                 | READ-CH<br>or G1000                                | HANGELOG-version1.5.1-f<br>I-C-only |                  |
|                                                                                                 | PDF changelo                                       | og 1.5.4 build 24791.pdf            |                  |
|                                                                                                 | MIBS-v1.                                           | .5.3.zip                            |                  |
|                                                                                                 | README                                             | .txt                                |                  |
| 8 items 1 item selected                                                                         |                                                    |                                     | === 📼            |

Figure 8 Folder with GAM FW V 1.5.1

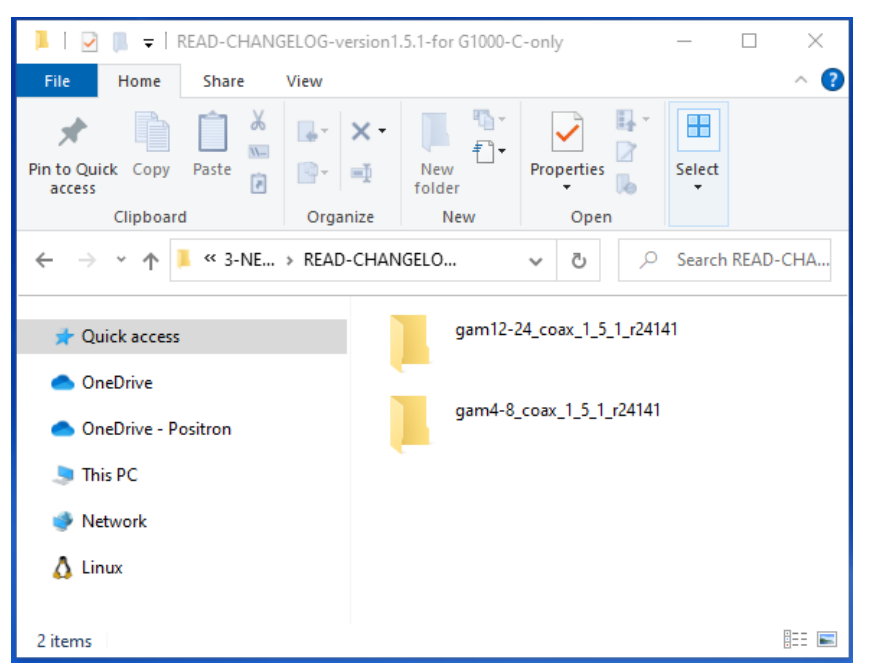

Figure 9 Foldes with FW V 1.5.1 for Coax GAM

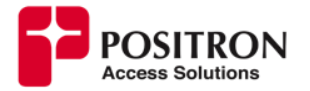

- **B.** IF THE GAM IS RUNNING A VERSION OLDER THAN 1.2.0(BUILD r21298), THERE IS A RARE CASE OF FLASH CORUPTION THAT CAN OCCUR DURING THE UPGRADE. CHECK WITH SALES ENGINEERING TEAM FIRST.
- 8. Download the **.mfip** file to your PC.
- 9. Open GAM Web GUI on your PC.
- Copy running-config to startup-config of the GAM by doing click on disk symbol located in top right corner of Web GUI as shown in Figure 10 or from menu Maintenance -> Configuration -> Save startup-config

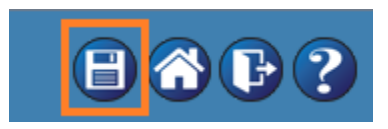

Figure 10 Copy running-config to startup-config button

- 11. Under Maintenance→Software select Update From File See Figure 11.
- 12. Click on **Choose File** button to locate the **.mfip** file downloaded previously in your PC then press **Open** button to confirm, see **Figure 12**.
- 13. Click on **Upload** button to start the update process, see Figure 13.

| POSITRON<br>Access Solutions                                                                                                    | GAM-12-C™ G.hn Access Multiple                                     | exer |
|----------------------------------------------------------------------------------------------------|--------------------------------------------------------------------|------|
| <ul> <li>Configuration</li> <li>Monitor</li> <li>Diagnostics</li> <li>Maintenance</li> <li>Configuration</li> <li>ave startup-config</li> <li>Download</li> <li>Upload</li> <li>Activate</li> <li>Delete aults</li> <li>Restart Device</li> <li>Software</li> <li>Update From File</li> <li>Update From URL</li> <li>Activate Alternate Image</li> </ul> | Software Upload<br>Choose File No file chosen Upload<br>Click Here |      |
|                                                                                                    | Figure 11 Update From File menu                                    |      |

| C Open                                                   |                                                |                    |           |                     | ×         |
|----------------------------------------------------------|------------------------------------------------|--------------------|-----------|---------------------|-----------|
| ← → ~ ↑ 🖡 > Thi                                          | s PC → Desktop → Upgrade                       |                    | < 5 √     | Search Upgrade      |           |
| Organize 🔻 New folde                                     | r                                              |                    |           | == -                | . ?       |
| 1 Ouish server                                           | Name                                           | Date modified      | Туре      | Size                |           |
| VUICK access                                             | gam12-24_mimo_1_5_4_r24791_positronfw.mfip     | 10/13/2023 4:26 PM | MFIP File | 29,653 KB           |           |
| <ul> <li>OneDrive - Positron</li> <li>This PC</li> </ul> | Select the file                                |                    |           |                     |           |
| Network                                                  |                                                |                    |           | Click Here          | ]         |
| 🛕 Linux                                                  |                                                |                    |           |                     | J         |
| File na                                                  | me: gam12-24_mimo_1_5_4_r24791_positronfw.mfip |                    | ~ A       | Il files<br>Open Ca | ~<br>ncel |

Figure 12 Selecting new GAM Firmware

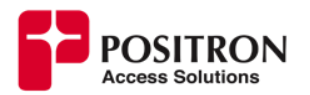

| POSITRON<br>Access Solutions                                                          |                                            | GAM-12-C™ G.hn Access Multiplexer | 8603 |
|---------------------------------------------------------------------------------------|--------------------------------------------|-----------------------------------|------|
| Configuration     Monitor                                                             | Software Upload                            |                                   |      |
| Maintenance                                                                           | Choose File gam12-24_csitronfw.mfip Upload |                                   |      |
| Configuration     Save startup-config     Download     Upload     Activate     Detete |                                            |                                   |      |
| Factory Defaults     Restart Device                                                   | Click Here                                 |                                   |      |
| Software     Update From File     Update From URL     Activate Atternate Image        |                                            |                                   |      |

Figure 13 Starting Update Process

- 14. It will take a few minutes and the system will reboot the GAM automatically once the firmware load is copied into the flash. (Upgrade takes around 5-10 mins)
- 15. After the GAM upgrade is completed, a message will appear in Web GUI confirming it.
- 16. Go to **Monitor→System→Information** to confirm that the GAM is working with new firmware version and release, see **Figure 14**.

| POSITRON                           |                            |  |  |
|------------------------------------|----------------------------|--|--|
| Access Solutions                   |                            |  |  |
| Configuration                      |                            |  |  |
| Monitor System Informati           | on                         |  |  |
| ▼ Svstem                           | -                          |  |  |
|                                    | System                     |  |  |
| CPU Load     Contact               | support@positronaccess.com |  |  |
| IP Status     Name                 |                            |  |  |
| NTP status     Location            | LAB 2nd floor              |  |  |
| ■ L0g<br>- Detailed Log            | Hardware                   |  |  |
| Addrease MAC Address               | 00-0e-d8-13-7f-7e          |  |  |
| FPGA Version (main                 | n board) 20                |  |  |
| FPGA Version (expa                 | asion card) Unavailable    |  |  |
| Hardware Version                   | ASY-2100-21,R05            |  |  |
| Serial Number                      | 01031766                   |  |  |
| G.nn NOR Flash Model               | n25q512ax3                 |  |  |
| > IPMC MGM I PHY Model             | MGMT PHY Model vsc8211     |  |  |
| ▶ Link OAM                         | Temperatures               |  |  |
| ► LLDP CPU                         | 35.8(C), 96.5(F)           |  |  |
| MAC Table     Intake #1            | 31.3(C), 88.4(F)           |  |  |
| ► MVR Intake #2                    | 32.8(C), 90.9(F)           |  |  |
| • MVRP Exhaust #1                  | 33.0(C), 91.4(F)           |  |  |
| Performance Monitor     Exnaust #2 | 29.9(C), 85.9(F)           |  |  |
| ▶ PPPoE                            | Fans                       |  |  |
| ▶ Ports Fan #1                     | 6661 rpm                   |  |  |
| Private VLANs                      | 6706 rpm                   |  |  |
| PTP Fan #3                         | 6/51 rpm                   |  |  |
| Fan #4                             | 6661 rpm                   |  |  |
| s Slow                             | Time                       |  |  |
| Sponning Troo                      | 2023-08-04T16:29:20+00:00  |  |  |
| System Uptime                      | 10d 21:35:58               |  |  |
|                                    | Software                   |  |  |
| Bootloader Version                 | 1_4-20974                  |  |  |
| Maintenance Software Version       | GAM-12/24-C v1.5.3         |  |  |
| Software Date                      | 2023-07-21T00:07:57-04:00  |  |  |
| Code Revision                      | 24359                      |  |  |
| Acknowledgments                    | <u>Details</u>             |  |  |

Figure 14 Checking new gam FW version

17. At this point the endpoints could be showing a software mismatch issue with a warning symbol in Monitor→G.Hn→Overview.

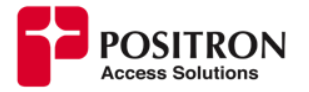

18. Upgrade of endpoints firmware can be done manually one by one by clicking on the MAC address of endpoint while in Monitor→G.Hn→Overview, a button "upgrade endpoint" should be available to proceed (~1min to upgrade each). There is an option to perform automatic firmware upgrade of the endpoint as shown in Figure 15.

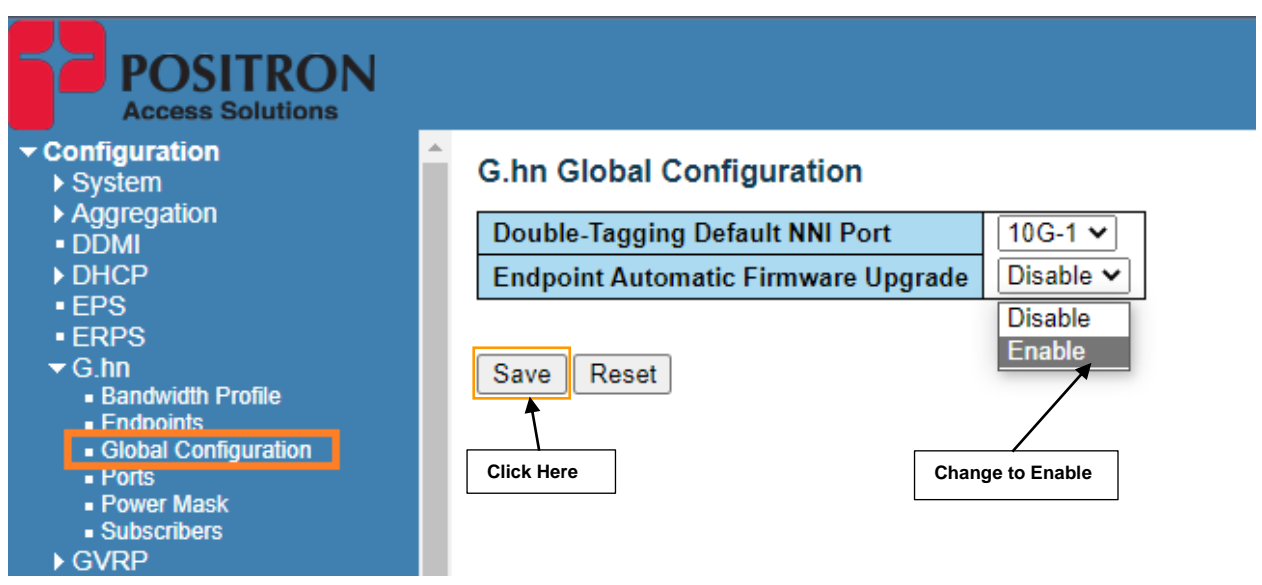

Figure 15 Enabling Endpoint Automatic Firmware Upgrade

- 19. Sometimes the endpoint doesn't seem to upgrade properly or the g.hn link goes up and down, in that case we recommend to power cycle the endpoint to fix it. If the issue persists, press and hold the reset button on the endpoint for 15 seconds, it will factory default the endpoint and firmware upgrade should be done again (manually or automatically).
- 20. In case Web GUI of GAM does not display **Monitor→G.hn→overview** information properly after firmware upgrade it is necessary to <u>clear cache</u> of your browser or open a new page in private/incognito mode.